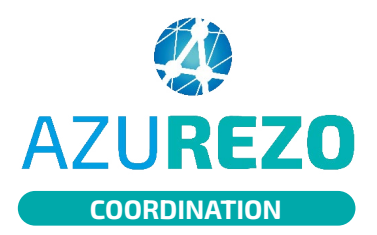

## Ajouter des pros ou des structures au cercle de soins

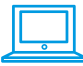

#### SÉLECTIONNER L'ONGLET CERCLE DE SOINS

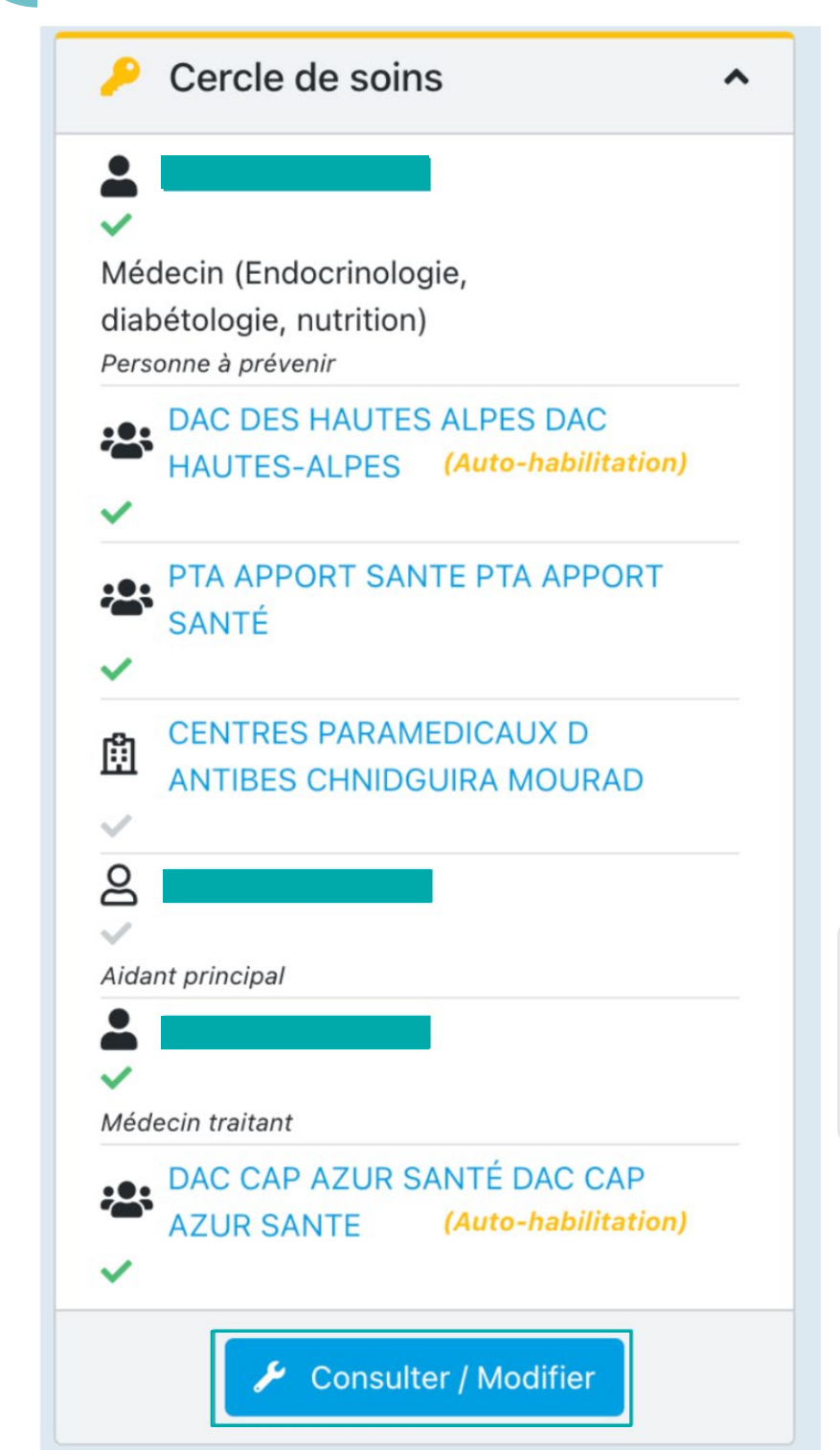

L'onglet « **cercle de soins** » sert à répertorier tous les proches, professionnels et structures impliqués dans le parcours du patient.

C'est dans le cercle de soins que les rôles de chacun sont visibles : chaque rôle est déterminé en fonction de la profession du professionnel et permet d'accéder au dossier avec un champ de vision plus ou moins élargi.

Exemple : Un médecin traitant aura accès au dossier patient en lecture et écriture avec le rôle "médecin traitant". Un mandataire judiciaire aura le rôle "mandataire judiciaire" : ces deux rôles ont un champ de vision différent et n'ont pas accès aux mêmes éléments.

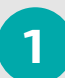

Cliquez sur « **Consulter/ Modifier** » pour agir sur le cercle de soins du patient.

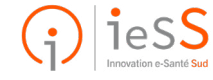

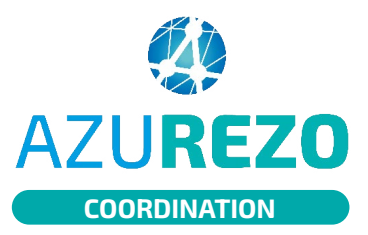

### Ajouter des pros ou des structures au cercle de soins

| Iг |  | 1 |
|----|--|---|
| н  |  | 1 |
| ш  |  | I |
| 15 |  |   |

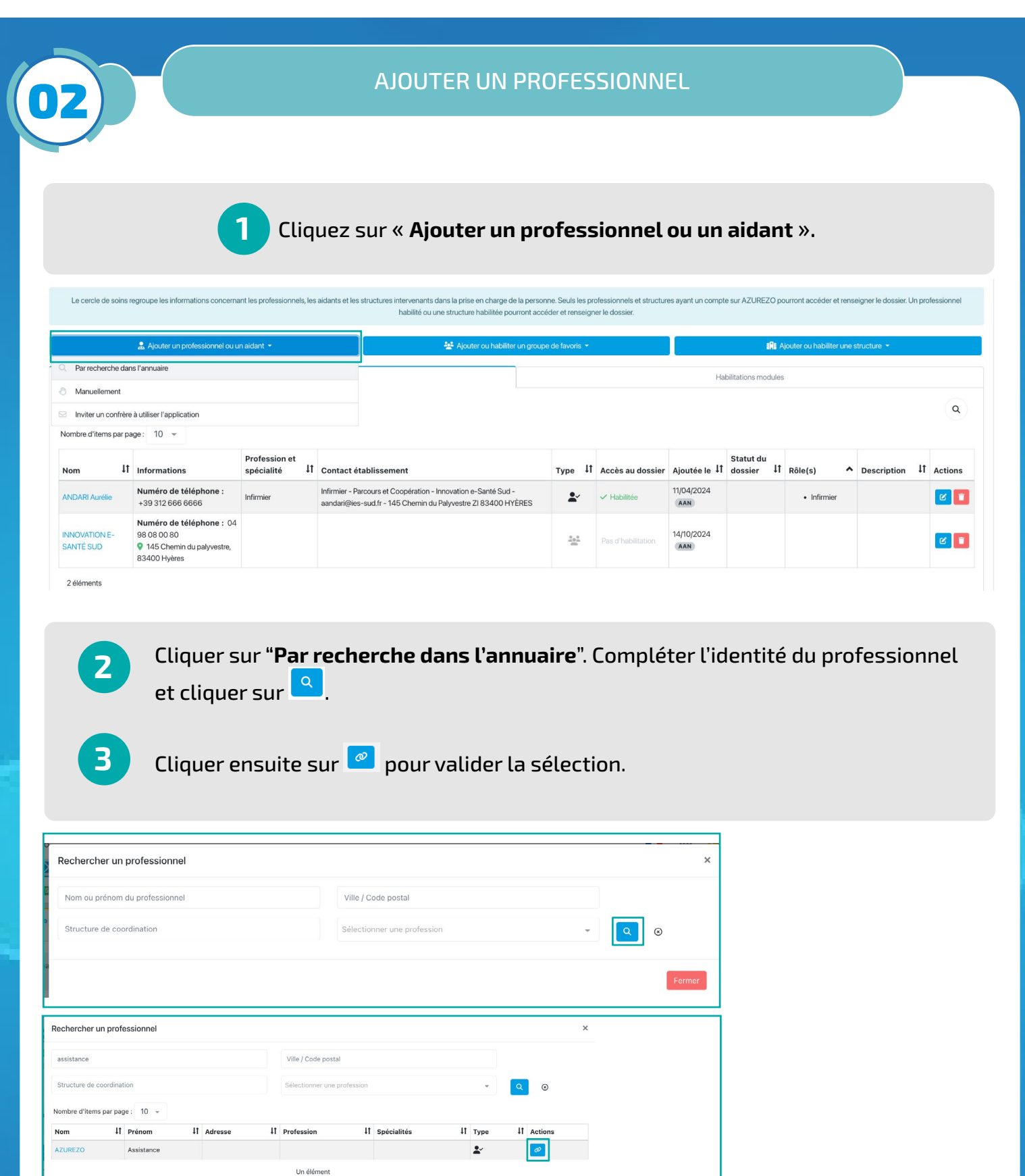

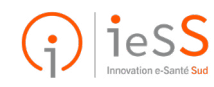

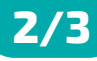

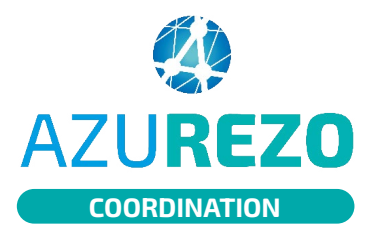

DE

## Ajouter des pros ou des structures au cercle de soins

| l r |   |   | - |   |
|-----|---|---|---|---|
| ш   |   |   |   | I |
| ш   |   |   |   | I |
| Ц   | _ | _ | _ |   |
|     |   | • |   |   |

#### AJOUTER UNE STRUCTURE

Cliquer sur "**Ajouter ou habiliter une structure**", puis sur "**Par recherche dans l'annuaire**". La même procédure que pour les personnes physiques se déclenche.

Liez-les au dossier en cliquant sur le bouton 🧖.

|                                              |            |                                                                                        |                                | habilité ou une structure habilitée pourront ac                                                                                  | céder et renseigne | er le dossier.   |                                          |                         |           |             |            |  |
|----------------------------------------------|------------|----------------------------------------------------------------------------------------|--------------------------------|----------------------------------------------------------------------------------------------------|--------------------|------------------|------------------------------------------|-------------------------|-----------|-------------|------------|--|
| 🏝 Ajouter un professionnel ou un aidant 👻    |            |                                                                                        |                                | 😤 Ajouter ou habiliter un groupe de favoris 👻                                                                                    |                    |                  | a 👫 Ajouter ou habiliter une structure 👻 |                         |           |             |            |  |
|                                              |            | Habilitat                                                                              | ions dossiers                  |                                                                                                    |                    |                  | Q Par recher                             | rche dans l'annua       | aire      |             |            |  |
|                                              |            |                                                                                        |                                |                                                                                                    | 0                  |                  |                                          | Manuellement            |           |             |            |  |
|                                              |            |                                                                                        |                                |                                                                                                    |                    |                  |                                          |                         |           |             | ٩          |  |
| Nombre d'items par page :                    | 10 👻       |                                                                                        |                                |                                                                                                    |                    |                  |                                          |                         |           |             |            |  |
| Nom                                          | ţt         | Informations                                                                           | Profession et<br>spécialité 11 | Contact établissement                                                                                                    | Type ↓†            | Accès au dossier | Ajoutée le 11                            | Statut du<br>dossier ↓1 | Rôle(s)   | Description | ↓↑ Actions |  |
| ANDARI Aurélie                               |            | Numéro de téléphone :<br>+39 312 666 6666                                              | Infirmier                      | Infirmier - Parcours et Coopération - Innovation e-Santé Sud<br>aandari@ies-sud.fr - 145 Chemin du Palyvestre ZI 83400<br>HYÈRES | *                  | ✓ Habilitée      | 11/04/2024<br>AAN                        |                         | Infirmier |             | 2          |  |
| INNOVATION E-SANTÉ SU<br>PARCOURS ET COOPÉRA | ID<br>FION | Numéro de téléphone :<br>04 98 08 00 80<br>9 145 Chemin du<br>palyvestre, 83400 Hyères |                                |                                                                                                    | **                 | ✓ Habilitée      | 27/09/2024                               | 0                       |           |             | 2          |  |

# **NB :** Possibilité de faire afficher les établissement et/ou les unités en activant/désactivant les filtres.

| Recherche d'une s                     | structure                            |                                                                                      |                            |
|---------------------------------------|--------------------------------------|--------------------------------------------------------------------------------------|----------------------------|
| Inclure les établisseme<br>innovation | ents Oui Inclure les unités/services | Otil Ville / Code postal                                                             |                            |
| Sélectionner une caté                 | gorie d'établissement                | Sélectionner une catégorie d'unité d'organisation                                    | ▼ Q ⊗                      |
| Nombre d'items par pa                 | age: 10 -                            |                                                                                      |                            |
| Туре                                  | Nom                                  | Informations                                                                         | Actions                    |
| Etablissement                         | CM-RACHIS INNOVATION                 | Adresse: 83380 LESISSAMBRES                                                          | Choisir cette organisation |
| Etablissement                         | Innovation e-Santé Sud               | Numéro de téléphone: +33498080080<br>Adresse: 145 Chemin du palyvestre, 83400 Hyères | <i>©</i>                   |
|                                       |                                      | 2 éléments                                                                           |                            |
|                                       |                                      |                                                                                      | Former                     |
|                                       |                                      |                                                                                      | Fermer                     |

**NB** : La notion d'habilitation pour les structures se fait au moment de l'ajout dans le cercle de soins, en activant le filtre "Habilité".

| odifier : INNOV                                                                                                    | ATIO                                                                  | N E-SANTÉ SUD                                      |                         |                                 |                        |                          |            |
|----------------------------------------------------------------------------------------------------|-----------------------------------------------------------------------|----------------------------------------------------|-------------------------|---------------------------------|------------------------|--------------------------|------------|
| Description                                                                                                    |                                                                       |                                                    |                         |                                 |                        |                          |            |
| 🕻 Téléphor                                                                                                    | nes                                                                   |                                                    |                         |                                 |                        |                          |            |
| Ajouter un nouve                                                                                                    | au tél                                                                | éphone                                             |                         |                                 |                        |                          |            |
| Numéro                                                                                                    | 1t                                                                    | Commentaire 11                                     | туре l1                 | Principal \$                    | Liste rouge \$         | Notifications \$         | Actions 11 |
| 04 98 08 00 80                                                                                                    | 0                                                                     |                                                    | Bureau                  |                                 |                        |                          |            |
| receive de soins, im<br>finformation préala<br>patient et le recueil<br>de son consentemi<br>partage des inform<br>avec le professionn<br>vous souhaitez hab | plique<br>ble du<br>préala<br>ant au<br>ations<br>sel que<br>piliter) | able Qui                                           |                         |                                 |                        |                          |            |
| Voulez-voue ve                                                                                                    |                                                                       |                                                    |                         |                                 |                        |                          |            |
| consulter et mo                                                                                                    | aimen<br>difier I                                                     | It habiliter le profession<br>le dossier de ANDARI | nel INNOV<br>(né(e) CAS | ATION E-SANTE<br>OTTI AURELIE). | É SUD ? Il intégrera l | le cercle de soins et po | ourra      |

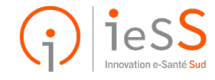